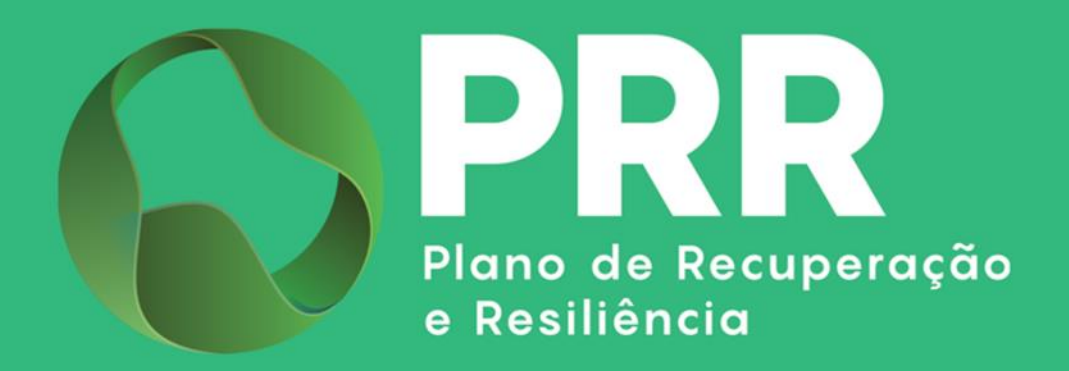

# **GUIA DE APOIO**

# Preenchimento do Formulário de Pedido de Reprogramação

«Agendas para a Inovação Empresarial»

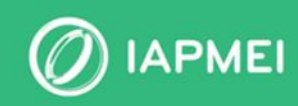

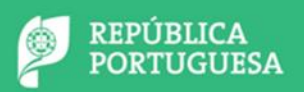

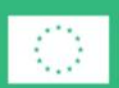

Financiado pela União Europeia NextGenerationEU

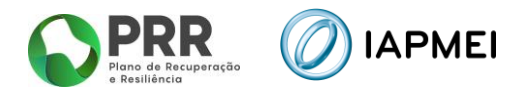

# ÍNDICE

| GUIA DE APOIO AO PREENCHIMENTO DO FORMULÁRIO DO PEDIDO DE<br>REPROGRAMAÇÃO | . 3 |
|----------------------------------------------------------------------------|-----|
| 1. ENQUADRAMENTO                                                           | .4  |
| 1.1 Lista de Projetos                                                      | .4  |
| 2. Formulário de Pedido de Reprogramação                                   | . 5 |
| 3.1 Regras de Preenchimento do Formulário                                  | . 5 |
| 3.2 Estrutura do formulário                                                | . 5 |
| 3.3 Alertas e Erros de preenchimento                                       | . 6 |
| 3. Preenchimento do Pedido de Reprogramação                                | . 7 |
| 3.1 Resumo                                                                 | . 7 |
| 3.2 BENEFICIÁRIOS                                                          | . 7 |
| 3.3 WP (Work Package)                                                      | . 8 |
| 3.4 PPS – (Products, Process, Services)                                    | .9  |
| 3.5 Localizações                                                           | 10  |
| <b>3.6</b> Investimentos                                                   | 10  |
| <b>3.7</b> Indicadores                                                     | 11  |

## **CONTROLO DO DOCUMENTO**

| Versão | Data    | Descrição de Atualização                                                                                                    |
|--------|---------|----------------------------------------------------------------------------------------------------|
| V1     | 15ABR25 | Versão Inicial do Guia de Apoio ao Preenchimento do Formulário de Pedido de<br>Reprogramação - <b>«Agendas para a Inovação Empresarial»</b> |

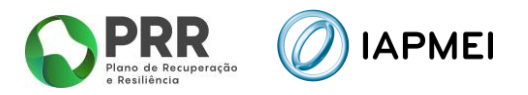

# GUIA DE APOIO AO PREENCHIMENTO DO FORMULÁRIO DO PEDIDO DE REPROGRAMAÇÃO

Este guia tem por finalidade prestar apoio aos beneficiários com o intuito de facilitar o preenchimento do formulário de Pedido de Reprogramação não dispensando, no entanto, a consulta da regulamentação aplicável na sua atual versão e/ou outras conexas, nomeadamente:

- Modelo de governação dos fundos europeus atribuídos a Portugal através do PRR Decreto-Lei n.º 29-B/2021, de 4 de maio;
- Regulamento do Sistema de Incentivos «Agendas para a Inovação Empresarial» Portaria 43-A/2022 de 19 de janeiro;
- Tratado sobre o Funcionamento da União Europeia (2016/C 262/01);
- Regulamento (UE) n.º 651/2014 de 16 de junho de 2014 RGIC Regulamento Geral Isenção por Categoria, alterado pelo Regulamento (UE) 2023/917 de 5 de maio de 2023;
- Regulamento Geral dos Fundos Europeus Estruturais e de Investimento (FEEI) Decreto-Lei n.º 159/2014 de 27 de outubro (com as alterações introduzidas pelo Decreto-lei n.º 215/2015 de 06 de outubro, pelo Decreto-Lei n.º 88/2018 de 6 de novembro, pelo Decreto-Lei n.º 127/2019 de 29 de agosto e pelo Decreto-Lei n.º 10-L/2020 de 26 de março);
- Regulamento (UE) n.º 1303/2013 de 17 de dezembro de 2013, alterado pelo Regulamento (UE) 2023/435 de 27 de fevereiro de 2023;
- Enquadramento dos auxílios estatais à investigação, desenvolvimento e inovação (2014/C 198/1);
- Código dos Contratos Públicos Decreto-Lei n.º 18/2008, de 29 de janeiro;
- Regime Jurídico do Registro Central do Beneficiário Efetivo Lei 89/2017 de 21 de agosto;
- Mecanismo de Recuperação do IVA, nos termos do Decreto-Lei 53-B/2021 de 23 de junho e da Portaria 135/2022 de 1 de abril;
- Orientação Técnica N.º 5 da Estrutura de Missão Recuperar Portugal;
- Orientação Técnica N.º 10 da Estrutura de Missão Recuperar Portugal;
- Orientação Técnica N.º 17 da Estrutura de Missão Recuperar Portugal;
- Orientação Técnica N.º 1/IAPMEI/2023 Metodologia de Pagamentos;
- Regras das Elegibilidade das Despesas Agendas Mobilizadoras para Inovação Empresarial;
- Guia de Comunicação e Informação IAPMEI PRR | Projetos em Consórcio;
- Guia de utilização da Consola IAPMEI Incentivos PRR;
- Site IAPMEI;
- <u>Entrada Consola IAPMEI Incentivos PRR.</u>

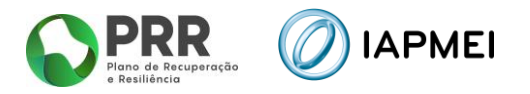

### **1. ENQUADRAMENTO**

O Formulário de Pedido de Reprogramação a preencher pelo Beneficiário, encontra-se disponível na Consola IAPMEI Incentivos PRR para os projetos com Termo de Aceitação validado, acessível através do site do IAPMEI. Mais informações para acesso pode consultar o <u>Guia de</u> Acesso à Consola IAPMEI Incentivo PRR.

Os pedidos de reprogramação das Agendas Mobilizadoras, deverão ser apresentados, devidamente fundamentados, através do Formulário para Reprogramação da Agenda, até 15 de maio de 2025;

#### **1.1 LISTA DE PROJETOS**

Após autenticação através das credenciais da Autoridade Tributária (AT), o utilizador tem disponível a *Lista de Projetos* em que intervém como líder ou copromotor.

Nesta página tem disponível os campos Nº do Projeto, a denominação do Aviso, o Nome do Beneficiário e a Designação do projeto, onde o utilizador pode identificar e aceder ao projeto sobre o qual pode consultar e/ou submeter informação.

|                        | Lista de projetos |                   |                      | <b>∱</b> + Sair       |
|------------------------|-------------------|-------------------|----------------------|-----------------------|
| N°                     | Aviso             | Nome do lider     | Nome do beneficiário | Designação do projeto |
| <b>♀</b> <sub>N°</sub> | Nome do Aviso     | Designação Social | Designação Social    | Designação do projeto |
| ♥ N°                   | Nome do Aviso     | Designação Social | Designação Social    | Designação do projeto |

Ao selecionar o N.º do projeto o Líder do projeto é direcionado para *Visão Global* do projeto.

| ★ Lista de projetos    | N.• Designação do Projecto<br>Medida | 🧟 Gestor do projet |
|------------------------|--------------------------------------|--------------------|
| Visão global           | Execução Contratual                  | ×                  |
| Termo de Aceitação 🗸 🗸 | Execução Temporal                    |                    |
| IBAN                   | ≣ inicio 01-07-2022                  |                    |
| Duplo financiamento    | fm 31-12-2025                        |                    |
| Execução 🗸             | Execução Finançoira                  |                    |
| Relatório de Progresso |                                      |                    |
| Pedido de Pagamento    | Despesa elegível E                   |                    |
| Pagamentos efetuados   | Reportada<br>0.004                   |                    |
| Pedidos                | Certificada pelo IAPMEI 0%           |                    |
| Reprogramação Agendas  | Incentive E                          |                    |
| Contacte o gestor      |                                      |                    |

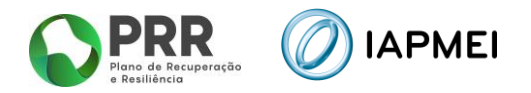

### 2. FORMULÁRIO DE PEDIDO DE REPROGRAMAÇÃO

#### 3.1 REGRAS DE PREENCHIMENTO DO FORMULÁRIO

O beneficiário deve ter em consideração as seguintes regras no preenchimento do formulário:

- Não podem ser efetuadas alterações à estrutura do formulário, qualquer alteração implica a devolução do formulário para correção, atrasando a análise do pedido de reprogramação.
- Apenas pode inserir informação nas células identificadas para o efeito, estas encontram-se assinaladas a amarelo.
- Devem ser respeitados os formatos das células nomeadamente:
  - Datas (formato dd/mm/aaaa)
  - Texto (sem quebras de estrutura)
  - Código Postal (formato xxxx-xxx)
  - Valores numéricos (sem símbolos)
- Para registo de novos Beneficiários, deve ter atenção que beneficiário terá obrigatoriamente de estar registado no Balcão dos Fundos.

#### 3.2 ESTRUTURA DO FORMULÁRIO

O formulário é composto por 7 páginas pré-preenchidas com os dados relativos a:

- Valores aprovados com base na última decisão,
- Execução dados reportados no Formulário de Pedido de Pagamento (4º trimestre de 2024).

| Agenda                       | Decisão   |                   | РР                  |                      |  |  |  |  |
|------------------------------|-----------|-------------------|---------------------|----------------------|--|--|--|--|
| Beneficiário                 |           |                   |                     |                      |  |  |  |  |
| Designação                   |           |                   |                     |                      |  |  |  |  |
|                              | Aprovado  | Reprogramação     |                     |                      |  |  |  |  |
| Investimento                 | 0,00      | 0,00              |                     |                      |  |  |  |  |
| Nº de beneficiários          | 0         | 0                 |                     |                      |  |  |  |  |
| Nº de PPS                    | 0         | 0                 |                     |                      |  |  |  |  |
| Calendarização               |           | Data início       | Data fim            |                      |  |  |  |  |
| Aprovado                     |           |                   |                     |                      |  |  |  |  |
| Reprogramado                 |           |                   |                     |                      |  |  |  |  |
| Fundamentação das alterações |           |                   |                     |                      |  |  |  |  |
|                              |           |                   |                     |                      |  |  |  |  |
| Resumo Beneficiários         | WP PPS Lo | calizações Invest | imentos Indicadores | Tabela Erros Tabelas |  |  |  |  |

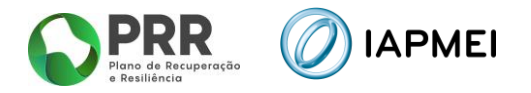

# **3.3 ALERTAS E ERROS DE PREENCHIMENTO**

Nas diversas páginas do formulário existe uma coluna, no final dos quadros, onde são identificados códigos de erro.

A descrição dos códigos encontra-se disponível na página Tabela Erros

| genda                                     | Decisão  |               | PP       |   |        |
|-------------------------------------------|----------|---------------|----------|---|--------|
|                                           |          |               | •• ∟     | ] |        |
| leneficiário                              |          |               |          |   |        |
| )esignação                                |          |               |          |   |        |
|                                           | Aprovado | Reprogramação |          |   |        |
| nvestimento                               | 0,00     | 0,00          |          |   |        |
| lº de beneficiários                       | 0        | 0             |          |   |        |
| lº de PPS                                 | 0        | 0             |          |   |        |
| alendarização<br>Aprovado<br>Reprogramado |          | Data início   | Data fim |   | 101; 1 |
|                                           | ações    | ,             |          |   | 1      |

A descrição dos códigos encontra-se disponível na página Tabela Erros

| esumo | Beneficiários WP PPS Localizações                                | Investime | entos Indicadores Tabela Erros Tabe                               |  |  |  |
|-------|------------------------------------------------------------------|-----------|-------------------------------------------------------------------|--|--|--|
|       |                                                                  |           |                                                                   |  |  |  |
| Tabe  | la de Erros                                                      |           |                                                                   |  |  |  |
| 101   | Data de início é de preenchimento obrigatório                    | 501       | Localização cancelada com execução                                |  |  |  |
| 102   | Data de fim é de preenchimento obrigatório                       | 502       | Campos obrigatórios não preenchidos                               |  |  |  |
| 103   | Data de início inválida                                          | 503       | Código postal inválido                                            |  |  |  |
| 104   | Data de fim inválida                                             | 504       | Freguesia inválida para o concelho selecionado                    |  |  |  |
| 105   | Data de fim anterior a data de início                            | 505       | Localização sem investimento                                      |  |  |  |
| 106   | Data de início não pode ser posterior a 30/06/2026               |           |                                                                   |  |  |  |
| 107   | Data de fim não pode ser posterior a 30/06/2026                  | 601       | Investimento cancelado com execução                               |  |  |  |
| 108   | Data de fim não pode ser anterior à data atual                   | 602       | Campos obrigatórios não preenchidos                               |  |  |  |
| 109   | Fundamentação da alteração é de preenchimento obrigatório        | 603       | Local inválido para o beneficiário selecionado                    |  |  |  |
|       |                                                                  | 604       | Subtipo obrigatório para a tipologia selecionada                  |  |  |  |
| 201   | Beneficiário cancelado com execução                              | 605       | 5 Subtipo inválido para a tipologia selecionada                   |  |  |  |
| 202   | Campos obrigatórios não preenchidos                              | 606       | 6 Rubrica obrigatória para a tipologia selecionada                |  |  |  |
| 203   | NIF beneficiário inválido                                        | 607       | Rubrica inválida para a tipologia selecionada                     |  |  |  |
| 204   | Beneficiário sem investimento                                    | 608       | 08 Valorajuste inválido                                           |  |  |  |
| 205   | Valor ajuste não pode ser inferior ao valor já executado         | 609       | Valor de investimento não pode ser negativo                       |  |  |  |
|       |                                                                  | 610       | Valor de investimento de novos registos tem de ser superior a zer |  |  |  |
| 301   | Work Package cancelado com execução                              |           |                                                                   |  |  |  |
| 302   | Campos obrigatórios não preenchidos                              | 701       | Valor ajuste inválido                                             |  |  |  |
| 303   | Data não pode ser posterior a 30/06/2026                         | 702       | Valor ajuste não pode ser negativo                                |  |  |  |
| 304   | Data inválida                                                    |           |                                                                   |  |  |  |
| 305   | Data de fim anterior a data de início                            |           |                                                                   |  |  |  |
| 306   | Data de início não pode ser anterior à data de início do projeto |           |                                                                   |  |  |  |
| 307   | Data de fim não pode ser posterior à data de fim do projeto      |           |                                                                   |  |  |  |
| 308   | Work Package sem investimento                                    |           |                                                                   |  |  |  |
| 309   | PPS inválido                                                     |           |                                                                   |  |  |  |
| 401   | Campos obrigatórios não preenchidos                              |           |                                                                   |  |  |  |
| 402   | Data inválida                                                    |           |                                                                   |  |  |  |

- Data invarios
  Data não pode ser posterior a 30/06/2026
  Data de conclusão não pode ser anterior à data de início do projeto
  Data de conclusão não pode ser posterior à data de fim do projeto

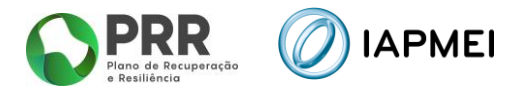

# 3. PREENCHIMENTO DO PEDIDO DE REPROGRAMAÇÃO

#### 3.1 RESUMO

A folha **Resumo** é a página inicial do formulário onde são apresentados os valores decididos no que diz respeito ao Investimento Aprovado, nº de Beneficiários, nº PPS e Calendarização.

Na folha é também disponibilizado um campo de texto para que apresentação da Fundamentação das alterações solicitadas no âmbito do pedido de reprogramação

| Agenda            |              | Decisão  |               | PP       |   | 1 |
|-------------------|--------------|----------|---------------|----------|---|---|
| Beneficiário      |              | 1        |               |          |   | _ |
| Designer          |              |          |               |          |   |   |
| Designação        |              |          |               |          |   |   |
|                   |              | Aprovado | Reprogramação |          |   |   |
| Investimento      |              | 0,00     | 0,00          |          |   |   |
| Nº de beneficiári | DS           | 0        | 0             |          |   |   |
| Nº de PPS         |              | 0        | 0             |          |   |   |
| Aprovado          |              |          |               |          | ] |   |
|                   |              |          | Data inicio   | Data fim |   |   |
| Reprogramado      | )            |          |               |          |   |   |
| Fundamentação     | das alterasã |          |               |          |   |   |
| rundamentação     | das atteraço | es       |               |          |   |   |
|                   |              |          |               |          |   |   |
|                   |              |          |               |          |   |   |
|                   |              |          |               |          |   |   |
|                   |              |          |               |          |   |   |
|                   |              |          |               |          |   |   |
|                   |              |          |               |          |   |   |

Após o preenchimento do formulário esta página reflete os novos valores do investimento, nº de beneficiários e PPS e calendarização.

#### **3.2 BENEFICIÁRIOS**

A folha Beneficiários é pré-preenchida com a lista de Beneficiários atual.

Composição do consórcio

| ID 👻 | NIF | Sigla | Nome | - | Natureza | Ŧ | Dimensão 🗸 | ¥ | Ativ. Eco. | Aprovado | Executado | Ajuste | Situação 🖵 |
|------|-----|-------|------|---|----------|---|------------|---|------------|----------|-----------|--------|------------|
|      |     |       |      |   |          |   |            |   |            | 0,00     | 0,00      |        |            |
|      |     |       |      |   |          |   |            |   |            | 0,00     | 0,00      |        |            |
|      |     |       |      |   |          |   |            |   |            |          |           |        |            |
|      |     |       |      |   |          |   |            |   |            |          |           |        |            |
|      |     |       |      |   |          |   |            |   |            |          |           |        |            |

As colunas "Aprovado" e "Executado" indicam, respetivamente, o valor elegível aprovado atual e o valor de despesa apresentado em pedidos de pagamento pelo Beneficiário.

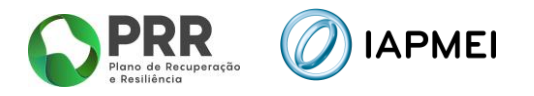

A coluna "Ajuste" indica o valor de elegível proposto para o Beneficiário em resultado do pedido de reprogramação. À partida o valor do Ajuste é igual ao valor Aprovado, depois é ajustado com as alterações feitas na folha *Investimento*.

| Aprovado | Executado | Ajuste | Situaçã | - Erros |
|----------|-----------|--------|---------|---------|
| 0,00     | 0,00      |        |         |         |
| 0,00     | 0,00      |        |         |         |
|          |           |        |         |         |
|          |           |        |         |         |
|          |           |        |         |         |
|          |           |        |         |         |
|          |           |        |         |         |
|          |           |        |         |         |
|          |           |        |         |         |
|          |           |        |         |         |
|          |           |        |         |         |
|          |           |        |         |         |
|          |           |        |         |         |

O valor ajustado deve ser igual ou superior ao valor executado.

Em função da alteração efetuadas na página Investimento e, caso o valor de todas as rubricas do beneficiário seja colocado a zero (0,00), irá aparece na coluna "Situação" a indicação de "Cancelado" indicando que o Beneficiário deixa de ter despesa elegível no projeto.

Nesta folha podem ser acrescentados novos Beneficiários. Na sequência do início do preenchimento de nova linha aparece um novo ID na respetiva coluna e a marca "Novo" na coluna "Situação".

Os valores de despesa virão a ser apurados na coluna "Ajuste" na sequência do preenchimento dos investimentos do novo Beneficiário na folha *Investimentos*.

#### 3.3 WP (WORK PACKAGE)

A folha WP aparece pré-preenchida com a lista de WP atual.

#### WP - Work Packages

| ID | Código | Designação | Descrição | Data<br>início | Data fim | PPS | Aprovado | Executado | Ajuste | Situação |
|----|--------|------------|-----------|----------------|----------|-----|----------|-----------|--------|----------|
|    |        |            |           |                |          |     | 0,00     | 0,00      |        |          |
|    |        |            |           |                |          |     | 0,00     | 0,00      |        |          |
|    |        |            |           |                |          |     |          |           |        |          |
|    |        |            |           |                |          |     |          |           |        |          |
|    |        |            |           |                |          |     |          |           |        |          |
|    |        |            |           |                |          |     |          |           |        |          |
|    |        |            |           |                |          |     |          |           |        |          |
|    |        |            |           |                |          |     |          |           |        |          |
|    |        |            |           |                |          |     |          |           |        |          |
|    |        |            |           |                |          |     |          |           |        |          |
|    |        |            |           |                |          |     |          |           |        |          |
|    |        |            |           |                |          |     |          |           |        |          |
|    |        |            |           |                |          |     |          |           |        |          |
|    |        |            |           |                |          |     |          |           |        |          |

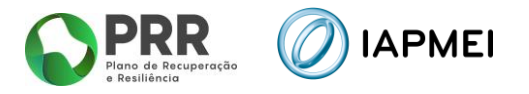

Em função da alteração efetuadas na página Investimento, e caso o valor de todas as rubricas associadas a um WP seja colocado a Zero, irá aparece na coluna "Situação" a indicação de "Cancelado" indicando que o WP deixa de ter despesa elegível associada.

Podem também ser incluídos novos WP, para tal devem ser preenchidos os dados nas linhas adicionais.

A coluna PPS é preenchida indicando a lista de ID dos PPS relacionados, separados por ";". Por exemplo, indicado "1;3;4" significa que o WP ser relaciona com os PPS 1, 3 e 4.

# 3.4 PPS - (PRODUCTS, PROCESS, SERVICES)

A folha PPS aparece pré-preenchida com a lista de PPS atual.

| D | D | S |
|---|---|---|
| F |   | 5 |

| ID 💌 | Designação 💌 | Descrição 💌 | Data de conclusão 💌 | Situação 💌 |
|------|--------------|-------------|---------------------|------------|
|      |              |             |                     |            |
|      |              |             |                     |            |
|      |              |             |                     |            |
|      |              |             |                     |            |
|      |              |             |                     |            |
|      |              |             |                     |            |
|      |              |             |                     |            |

Nesta página é possível indicar que um dos PPS fica sem efeito, para isso deve ser escolhido na coluna "Situação" a opção com "Cancelado".

Podem também ser incluídos novos PPS, para tal devem ser preenchidos os dados nas linhas adicionais.

Os WP podem ser relacionados com qualquer PPS, atual ou novo, excluindo os atuais eventualmente assinalados como "Cancelado".

**NOTA:** A data de conclusão do PPS não pode ser posterior a 30/06/2025.

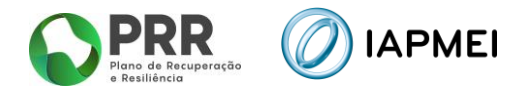

# **3.5 LOCALIZAÇÕES**

A folha *Localizações* aparece preenchida com os dados dos beneficiários pré identificados na página *Beneficiários*.

| Localiz | açoes o<br>Bene | dos invest | time | entos      |        | Código |   |          |   |           |          |           |          |          |
|---------|-----------------|------------|------|------------|--------|--------|---|----------|---|-----------|----------|-----------|----------|----------|
| ID 👻    | ID 👻            | Nome       | -    | Designação | Morada | postal | ¥ | Concelho | Ŧ | Freguesia | Aprovado | Executado | Ajuste 🗸 | Situação |
|         |                 |            |      |            |        |        |   |          |   |           | 0,00     | 0,00      |          |          |
|         |                 |            |      |            |        |        |   |          |   |           | 0,00     | 0,00      |          |          |
|         |                 |            |      |            |        |        |   |          |   |           |          |           |          |          |
|         |                 |            |      |            |        |        |   |          |   |           |          |           |          |          |
|         |                 |            |      |            |        |        |   |          |   |           |          |           |          |          |
|         |                 |            |      |            |        |        |   |          |   |           |          |           |          |          |
|         |                 |            |      |            |        |        |   |          |   |           |          |           |          |          |
|         |                 |            |      |            |        |        |   |          |   |           |          |           |          |          |
|         |                 |            |      |            |        |        |   |          |   |           |          |           |          |          |
|         |                 |            |      |            |        |        |   |          |   |           |          |           |          |          |

Devem ser inseridas nesta página a identificação das localizações do projeto, associadas aos novos beneficiários inseridos na página "beneficiários".

Podem também ser acrescentadas novas localizações do projeto para os Beneficiários que já integravam a Agenda.

#### **3.6** INVESTIMENTOS

Investimentos

A folha *Investimentos* aparece preenchida com os dados da última decisão na coluna "Aprovado" e com os dados do último PP (4º trimestre de 2024) na coluna "Execução"

| inves   |   |              |       |                  |    |   |           |   |         |   |           |                |               |          |          |                    |          |
|---------|---|--------------|-------|------------------|----|---|-----------|---|---------|---|-----------|----------------|---------------|----------|----------|--------------------|----------|
| ID<br>• | v | Beneficiário | Local | Designação Local | WP | Ŧ | Tipologia | Ţ | Subtipo | Ŧ | Rubrica 🗸 | Descrição<br>• | Aprovado<br>• | Execução | Ajuste 🗸 | Valor a considerar | Situação |
|         |   |              |       |                  |    |   |           |   |         |   |           |                |               |          |          |                    |          |
|         |   |              |       |                  |    |   |           |   |         |   |           |                |               |          |          |                    |          |
|         |   |              |       |                  |    |   |           |   |         |   |           |                |               |          |          |                    |          |
|         |   |              |       |                  |    |   |           |   |         |   |           |                |               |          |          |                    |          |
|         |   |              |       |                  |    |   |           |   |         |   |           |                |               |          |          |                    |          |
|         |   |              |       |                  |    |   |           |   |         |   |           |                |               |          |          |                    |          |
|         |   |              |       |                  |    |   |           |   |         |   |           |                |               |          |          |                    |          |
|         |   |              |       |                  |    |   |           |   |         |   |           |                |               |          |          |                    |          |
|         |   |              |       |                  |    |   |           |   |         |   |           |                |               |          |          |                    |          |
|         |   |              |       |                  |    |   |           |   |         |   |           |                |               |          |          |                    |          |
|         |   |              |       |                  |    |   |           |   |         |   |           |                |               |          |          |                    |          |

Na coluna "Ajuste" deve indicar, quando for o caso, o novo valor proposto para a respetiva despesa. O valor indicado sobrepõe-se ao valor "Aprovado". Não se espera que o valor de "Ajuste" seja menor, que o valor entretanto "executado".

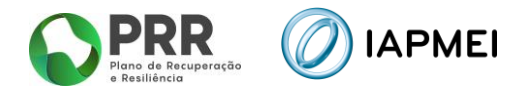

## **3.7** INDICADORES

A página *Indicadores* apresenta a lista de indicadores contratados com a identificação da Meta a Atingir.

| Indicadores |
|-------------|
| mulcauores  |

| N⁰<br>▼ | Designação 👻 | Método de cálculo 👻 | Unidade 🗸 | Meta Atingir | Ajuste 👻 |
|---------|--------------|---------------------|-----------|--------------|----------|
|         |              |                     |           |              |          |
|         |              |                     |           |              |          |
|         |              |                     |           |              |          |
|         |              |                     |           |              |          |
|         |              |                     |           |              |          |
|         |              |                     |           |              |          |
|         |              |                     |           |              |          |
|         |              |                     |           |              |          |
|         |              |                     |           |              |          |
|         |              |                     |           |              |          |
|         |              |                     |           |              |          |
|         |              |                     |           |              |          |
|         |              |                     |           |              |          |
|         |              |                     |           |              |          |

Na coluna "Ajuste", caso o beneficiário considere necessário, podem ser propostos novos valores, resultado da proposta de reprogramação.

NOTA: Não são permitidos valores negativos

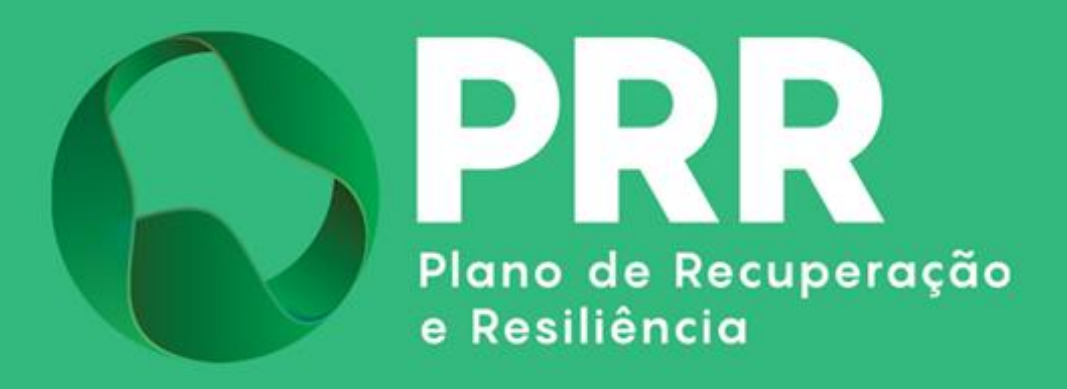

IAPMEI - Agência para a Competitividade e Inovação www.iapmei.pt